資料1-2

# Windows Updateの 適用手順について

## 議会局総務課

- •Windows10が搭載されたパソコンについて は、セキュリティを確保するため、 Windows Updateを定期的に実施することが 必要です。
- 本手順書に参考に、パソコンを使用しない
   時間帯を見計らいながら、Windows Update
   の実施をお願いします。
- また、深刻な脆弱性が発見される等により すぐにWindows Updateを実施しなければな らない場合等もありますので、ご協力をお 願いします。

#### 1 スタートから「設定」を選択します。

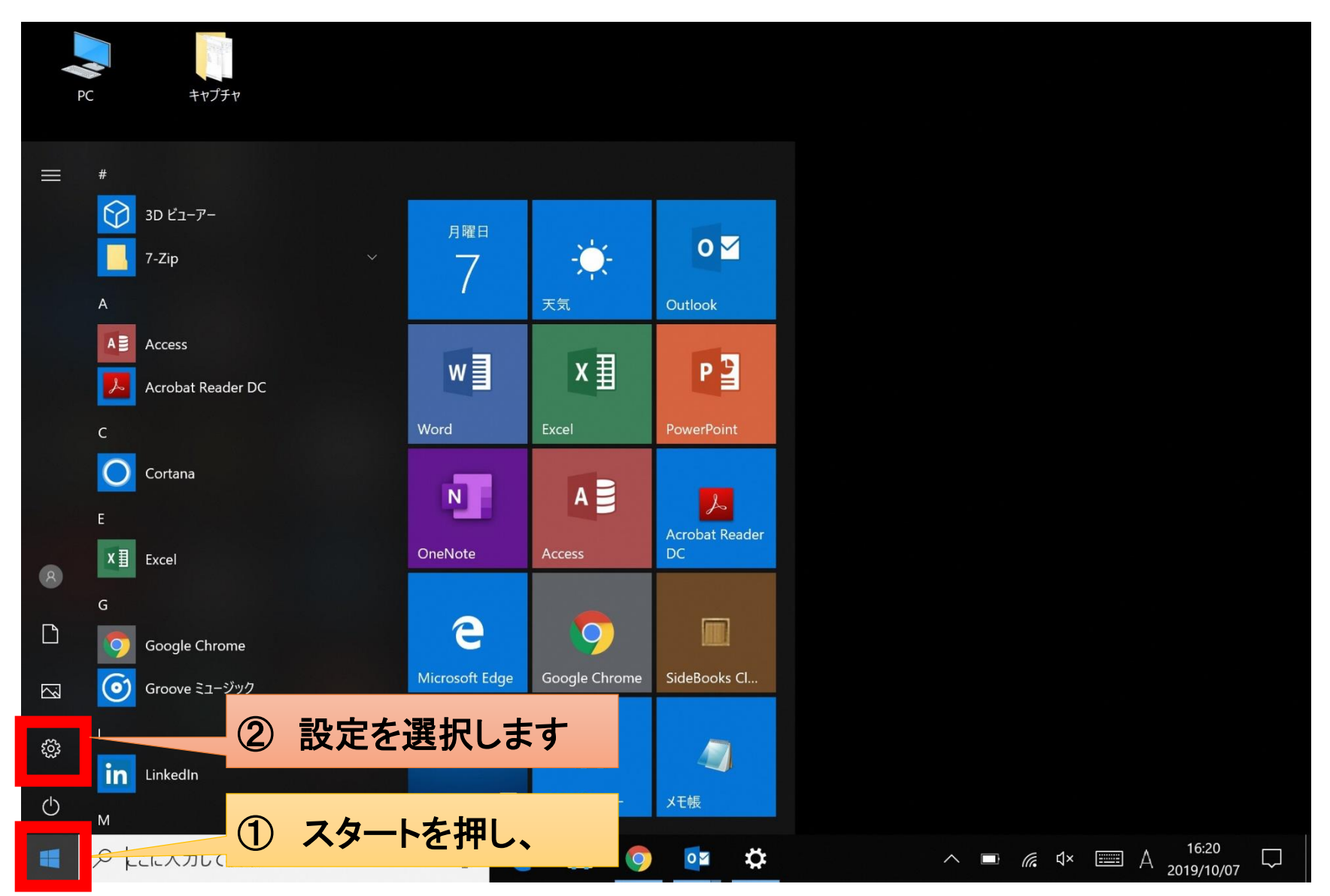

2「更新とセキュリティ」を選択します。

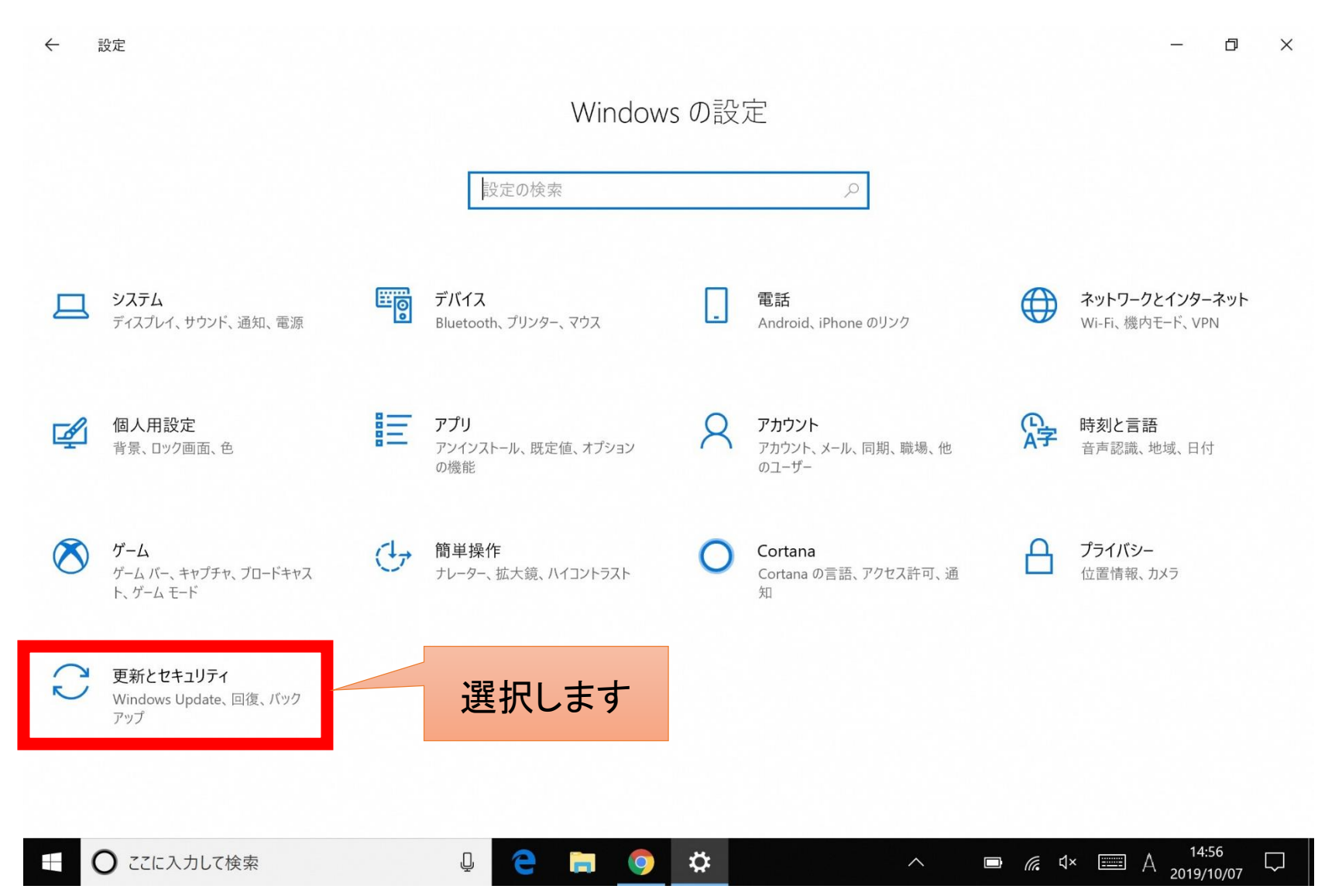

## 3「更新プログラムのチェック」ボタンを押します。

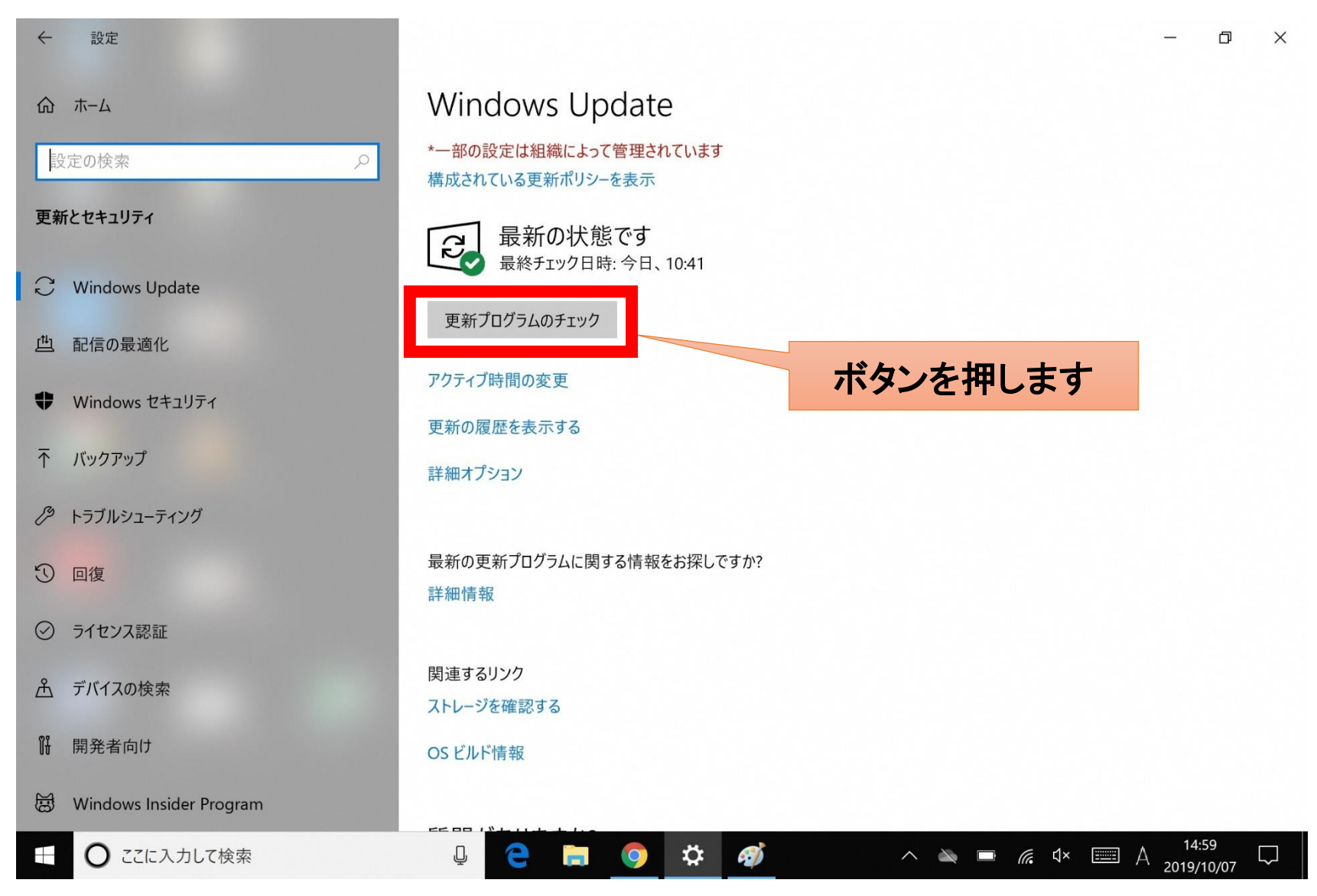

### 4 「更新プログラムを確認しています…」とメッセージが出ますので、 しばらくお待ちください。(数分かかる場合があります。)

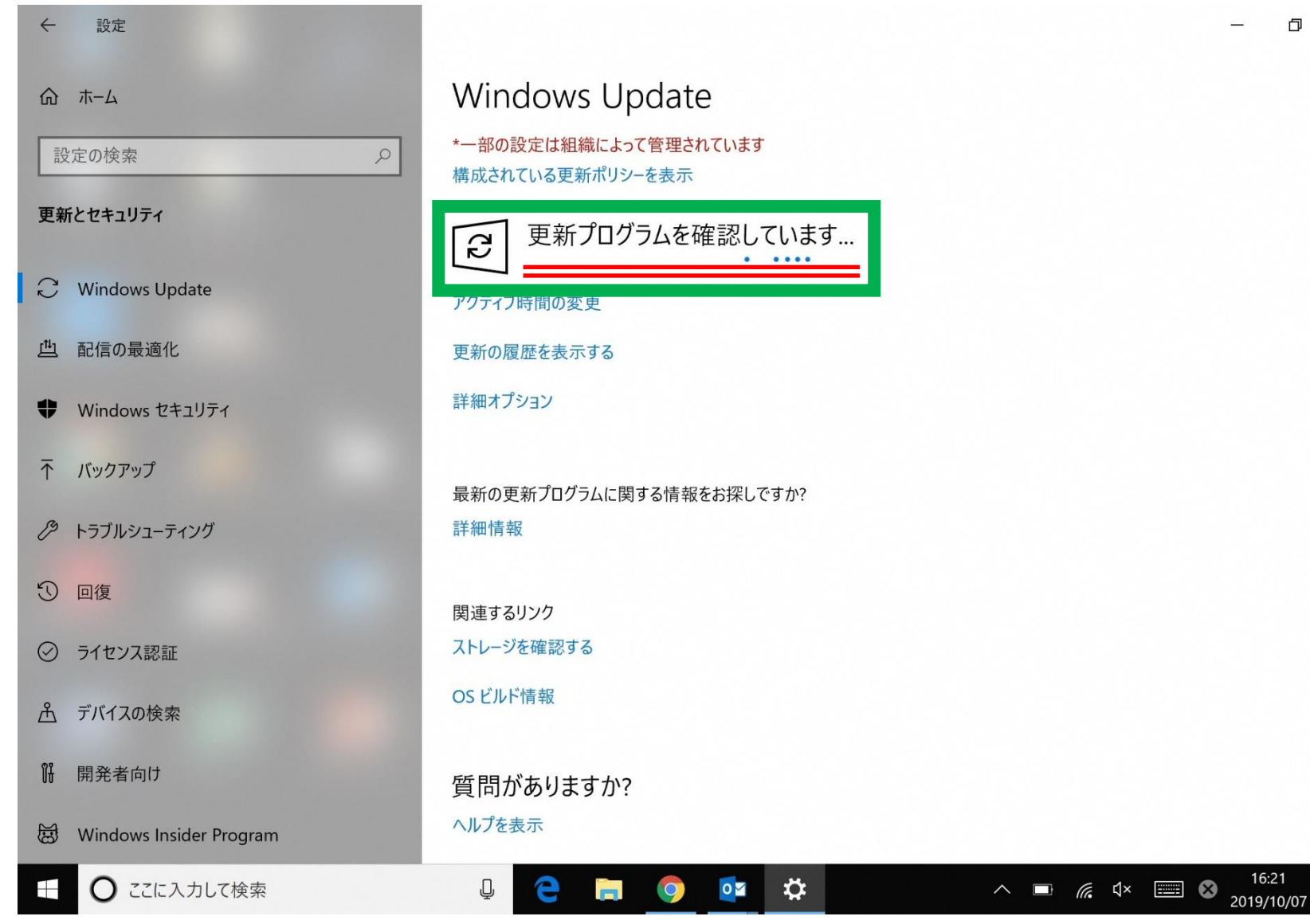

×

#### 5 ① 現在の時刻とともに「最新の状態です」とメッセージが出た場合 ⇒ アップデートの必要はありません。作業はこれで終了です。

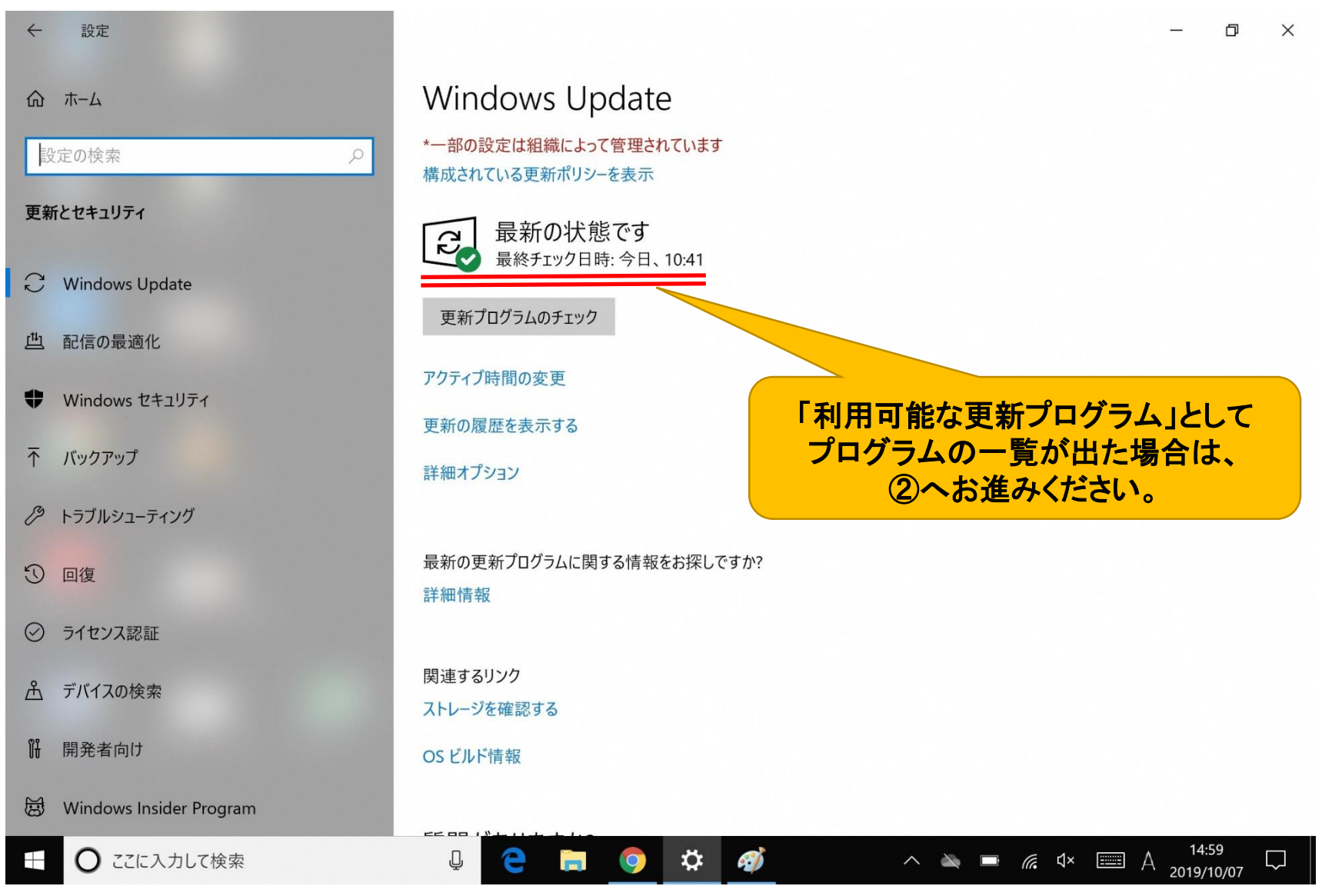

#### 5 ②「利用可能な更新プログラム」とメッセージがでた場合 ⇒「ダウンロード」ボタンや「今すぐインストール」ボタンを押します。

設定 X F Windows Update 命 ホーム \*一部の設定は組織によって管理されています 設定の検索 構成されている更新ポリシーを表示 最新の更新プログラムに関する情報をお探 しですか? 更新とセキュリティ 利用可能な更新プログラム 詳細情報 S 最終チェック日時: 今日、9:44 C Windows Update デバイスに重要なセキュリティ修正プログラムと品質修正プログラムがインストールされていません。 関連するリンク 山配信の最適化 ストレージを確認する 2019-09 x64 ベース システム用 Windows 10 Version 1809 の累積更新プログラム (KB4524148) 状態:インストールの保留中 OSビルド情報 -Windows セキュリティ Panasonic - System Devices for Panasonic PC - 5/31/2018 12:00:00 AM - 6.10.1003.0 状態:インストールの保留中 ↑ バックアップ 更新プログラムは、デバイスが使用されていないときに自動的にインストールされます。または、必要に応じて今すぐインストールすることもできます。 質問がありますか? ヘルプを表示 / トラブルシューティング 今すぐインストール ① 回復 アクティブ時間の変更 Windows をより良い製品にする ボタンを押します フィードバックの送信 更新の履歴を表示する ⊘ ライセンス認証 詳細オプション 糸 デバイスの検索 ÎĤ 開発者向け Windows Insider Program 周 9:47 ø ^ 🛐 🖭 腐 🖤 📰 A ○ ここに入力して検索 Ū 2019/10/07

### 6 更新プログラムについて、「ダウンロード中」「インストール中」と メッセージが出た場合は、そのままお待ちください。

#### Windows Update

\*一部の設定は組織によって管理されています 構成されている更新ポリシーを表示

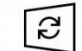

Q

利用可能な更新プログラム 最終チェック日時:今日、8:59

2019-09 x64 ペース システム用 Windows 10 Version 1809 の累積更新プログラム (KB4524148) 状態: ダウンロード中 - 100%

アクティブ時間の変更

更新の履歴を表示する

詳細オプション

#### Windows Update

\*一部の設定は組織によって管理されています 構成されている更新ポリシーを表示

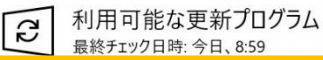

**\$** 

9

2019-09 x64 ペース システム用 Windows 10 Version 1809 の累積更新プログラム (KB4524148) 状態: インストール中 - 11%

アクティブ時間の変更

更新の履歴を表示する

詳細オプション

Ļ

Q

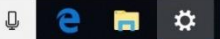

### 7 「再起動が必要です」のメッセージとともに、「今すぐ再起動する」の ボタンが出たら、作業中のデータを保存して再起動してください。

| 設定                                                                                 |                                                                                                    | - 0 ×               |
|------------------------------------------------------------------------------------|----------------------------------------------------------------------------------------------------|---------------------|
| ☆ ホーム                                                                              | Windows Update                                                                                                    |                     |
| 設定の検索の                                                                             | *一部の設定は組織によって管理されています<br>構成されている更新ポリシーを表示                                                                                  | 最新の更新プログラムに関する情報をお探 |
| 更新とセキュリティ                                                                          | 再起動が必要です お使いのデバイスは、アクティブ時間外に再起動されます。                                                                                       | しですか?<br>詳細情報       |
| C Windows Update                                                                   | デバイスに重要なセキュリティ修正プログラムと品質修正プログラムがインストールされていません。                                                                             | 関連するリンク             |
| 些 配信の最適化                                                                           | 2019-09 x64 ベース システム用 Windows 10 Version 1809 の累積更新プログラム (KB4524148)<br><b>状態:</b> 再起動の保留中                                 | ストレージを確認する          |
| Windows セキュリティ                                                                     | 2019-09. NET Framework 3.5、4.7.2 および 4.8 の累積的な更新プログラム (x64 向け Windows 10 Version 1809 用) (KB4516550)<br><b>壮能</b> ・再起動の保留中 | OS ビルド情報            |
| ↑ パックアップ                                                                           | Windows 10 Version 1809 x64 用 Microsoft .NET Framework 4.8 (KB4486153)                                                     | 質問がありますか?           |
|                                                                                    | 148- 中陸動切床曲 中<br>Panasonic - System Devices for Panasonic PC - 5/31/2018 12:00:00 AM - 6.10.1003.0                         | ヘルプを表示              |
| ① 回復                                                                               |                                                                                                    | Windows をより良い製品にする  |
| ⊘ ライセンス認証                                                                          | 今95円起劇93 円起動のスクシュール                                                                                                    | フィードバックの送信          |
|                                                                                    | アクティブ時間の変更<br>更新の履歴を表示する ボタンを押します                                                                                          |                     |
| 開発者向け                                                                              | 詳細オプション                                                                                                    |                     |
| 図 Windows Insider Program ※ 再起動にはしばらく時間がかかるため、パソコンをすぐに<br>使いたい場合は、作業終了後に再起動してください。 |                                                                                                    |                     |
|                                                                                    |                                                                                                    |                     |

8 再起動にはしばらく時間がかかります。

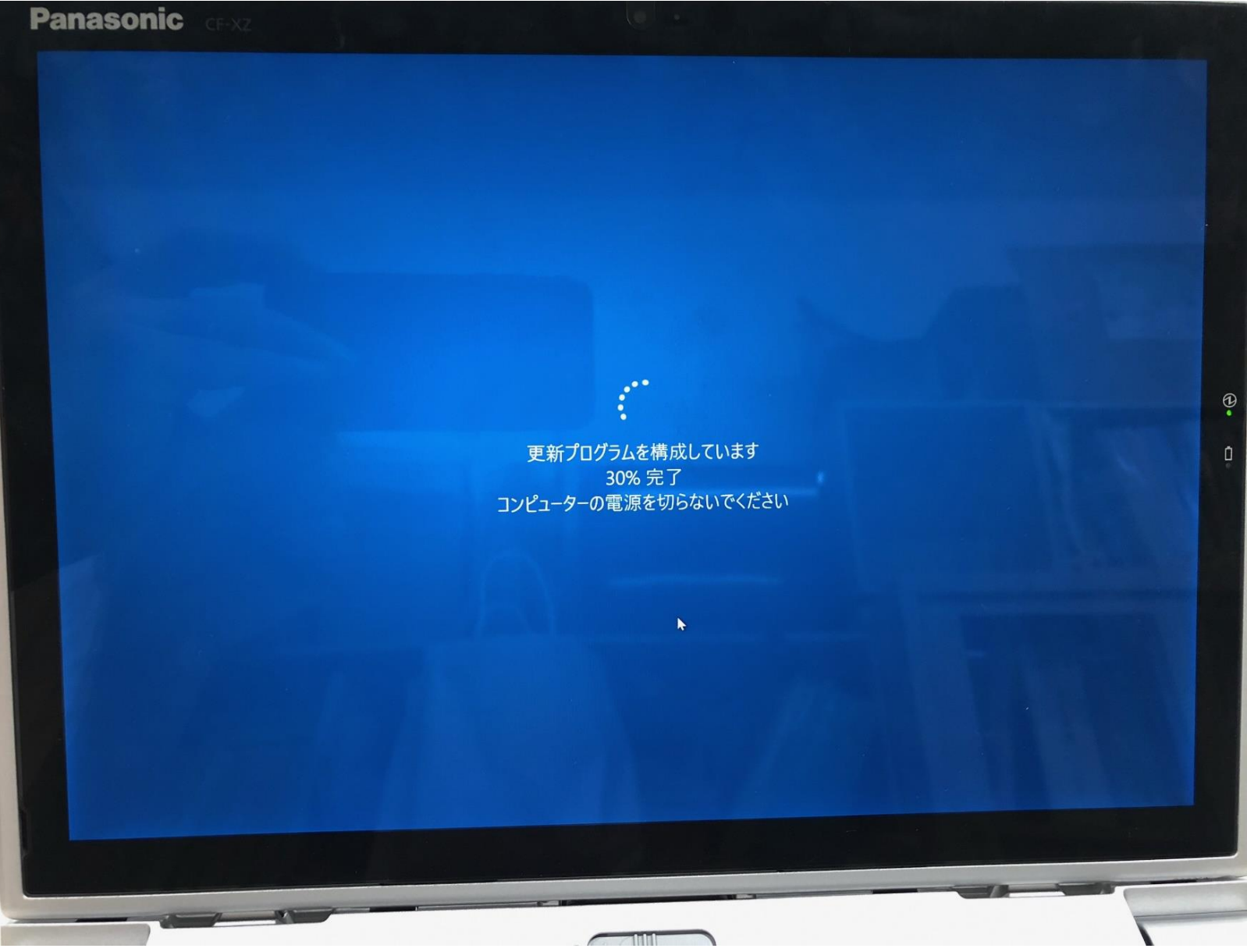

#### 9 再起動後、更新プログラムのチェックを押し、現在の時刻とともに 「最新の状態です」とメッセージが出ましたら、作業は終了です。

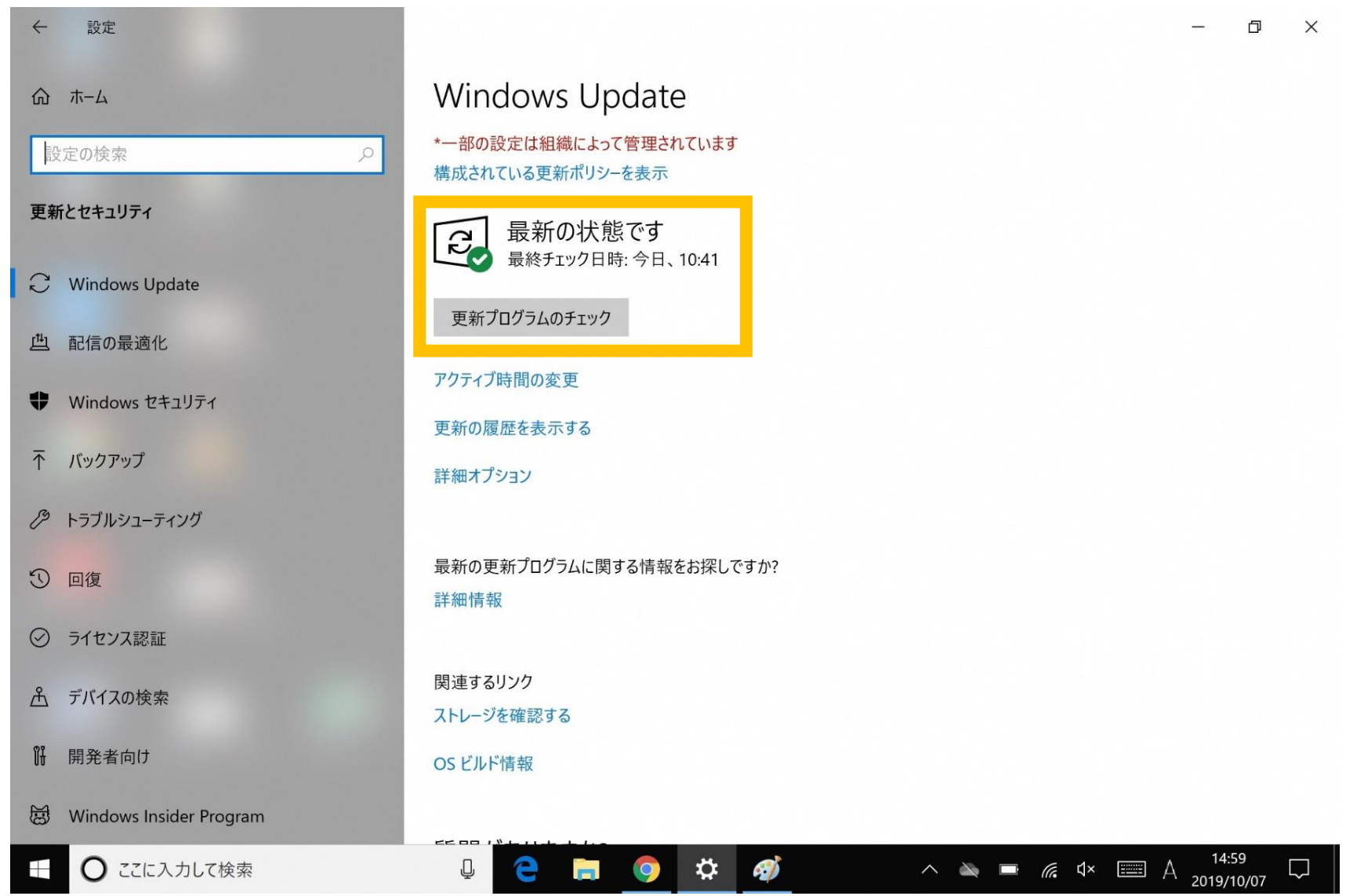